## App 端如何发送采购订单(文档)

用户登录互海通 App 端默认为工作台界面,点击待处理任务下"询价方案待执行"(步骤 1),进入待处理任务列表,点击目标单据(步骤 2),对于单据没有详情没有异议时可点 击界面最下面的"发送订单"(步骤 3)则系统自动生成订单发送给相应供应商,并按照所选 择的订单执行流程进行流程(步骤 4)。

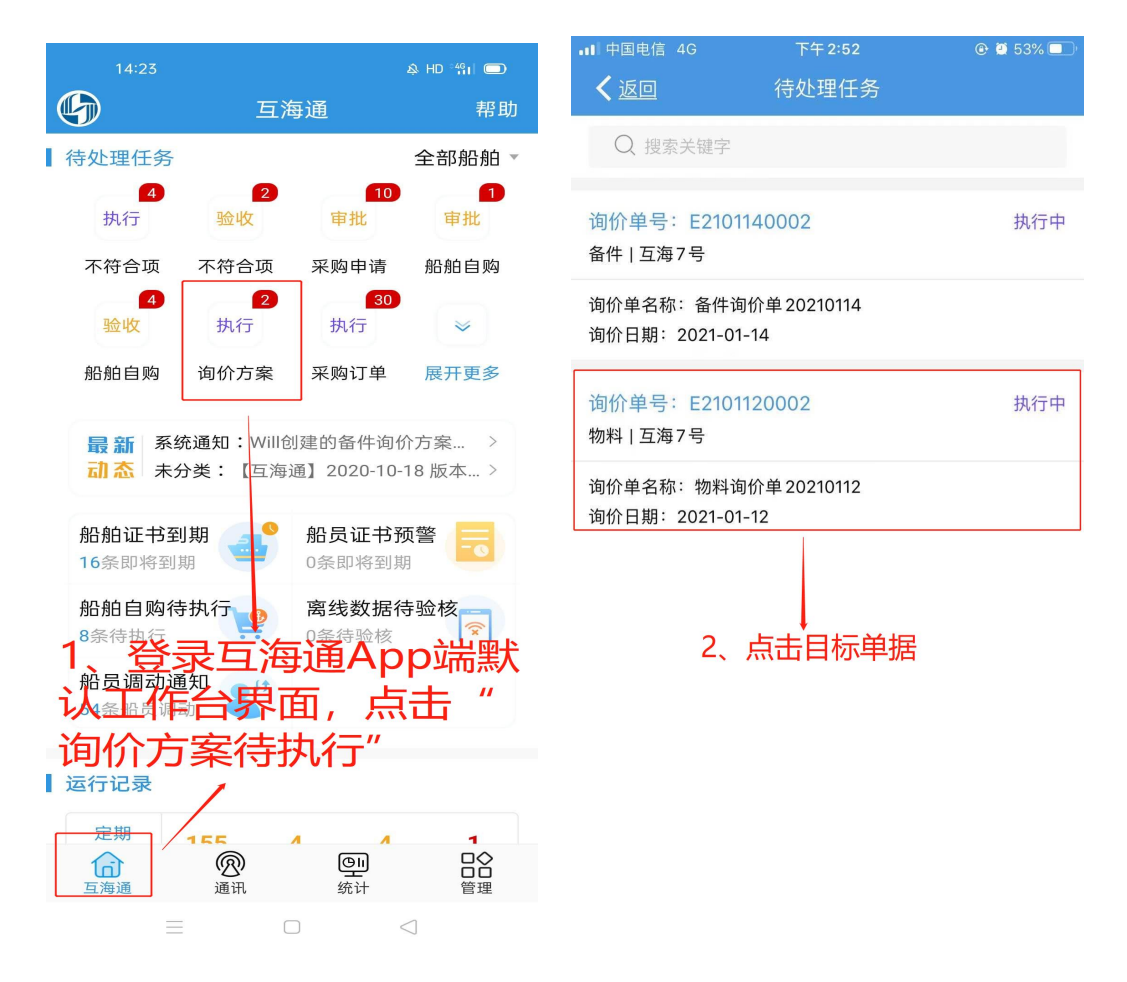

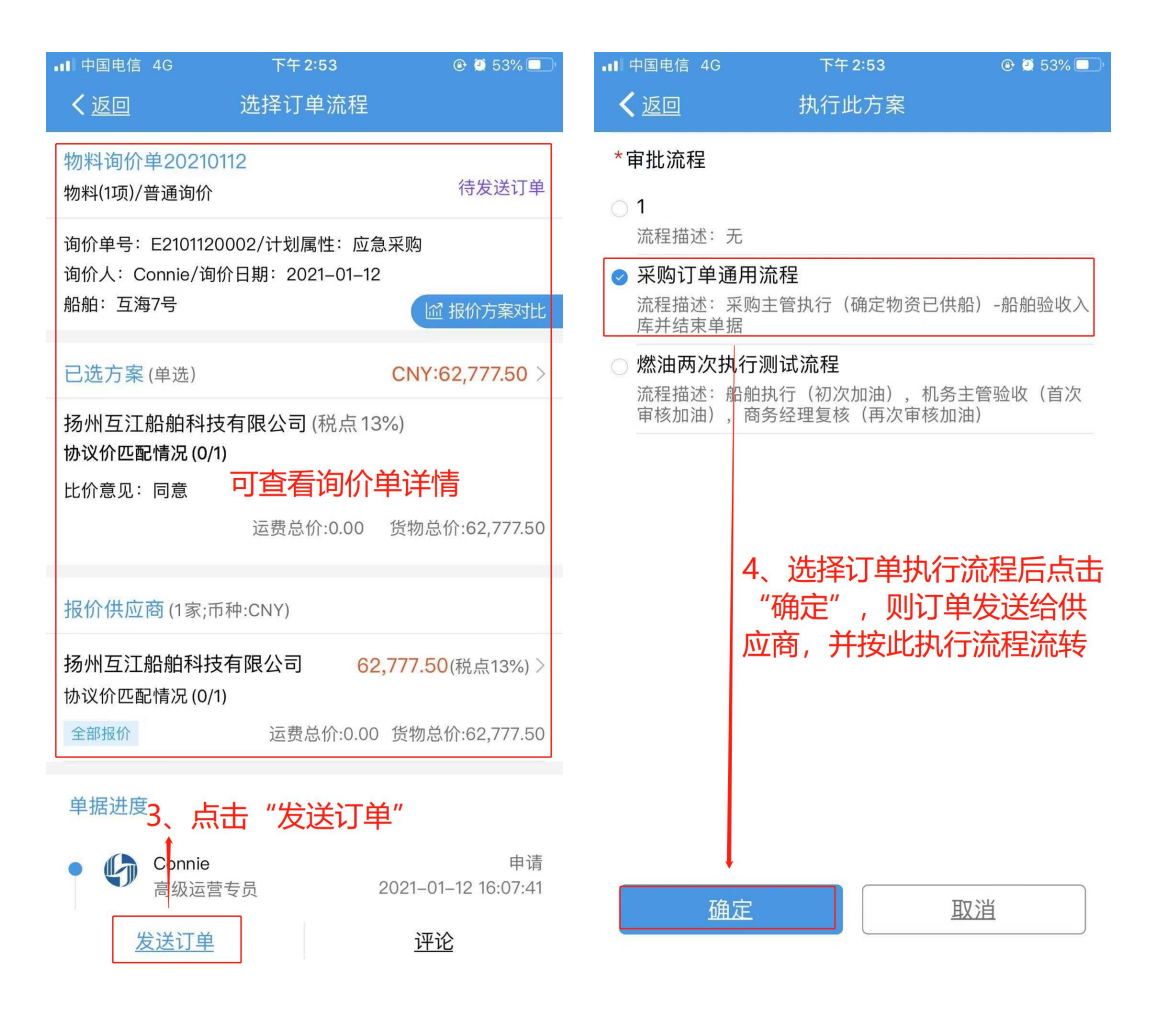